## Používání modulu pro import náhradních dílů z Laseru

Komunikace mezi systémem Caris a systémem Laser je on line, tedy okamžité předávání informací. K tomu slouží komunikační modul

LaserTeas.exe. Pokud bude tento program spuštěný, v Laseru bude fungovat vyhledávání zákazníků podle jména a vozů podle SPZ a VIN a lze ocenit jednotlivé vybrané náhradní díly. Pak lze jednorázově přenést údaje ze zpracovávané složky do vybrané zakázky (nesmí být uzavřená). Přenáší se pracovní pozice a díly. Pozice se zapíšou automaticky a díly se budou zpracovávat pomocí skladové operace importu dílů. Pokud se přeruší komunikace, program se přepne do režimu vyhledávání spojení. Program tedy může jet pořád a Laser se může klidně vypínat a zapínat.

## Správný postup pro přenos údajů zakázky do Laseru a naopak přenos údajů o pracovních pozicích a náhradních dílech:

- 1) Kliknout v Laseru na tlačítko Zákazník vozidlo
- 2) Kliknout na tlačítko Záhlaví
- 3) Napsat číslo zakázky, které chcete přenést do Laseru
- 4) Kliknout na tlačítko Práce pak na Vyhledání závady a vybrat oblast práce. Bez toho se nic do DMS nebude přenášet!
- 5) Kliknout na tlačítko Konzultace a provést výběr náhradních dílů a pracovních pozic
- 6) Kliknout na tlačítko vlevo dole (dvě šipky proti sobě). Zakliknout, že chcete přenést pracovní sílu a ND.

Zpracování v Caris:

Zpracované pozice se automaticky objeví ve výkazu zakázky. Je jen třeba je přiřadit jednotlivým mechanikům.

Ve skladu, který je označen že pracuje s podporami Citroën je zobrazeno tlačítko. Po stisku se zobrazí formulář, který je připraven pro import dílů. Stiskem tlačítka

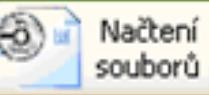

dojde k načtení obsahu souborů vygenerovaných z Laseru a zobrazení seznamu zpracovaných kalkulací.

| Název    | Velikost | Změněno             |        |                  |
|----------|----------|---------------------|--------|------------------|
| JA500009 | 813      | 03.08.2005 10:34:42 |        |                  |
| CA500069 | 463      | 17.06.2005 10:51:36 |        |                  |
| CA500104 | 463      | 17.06.2005 9:00:38  |        | -                |
| CA501028 | 463      | 16.06.2005 15:24:00 |        | 123              |
| CA500103 | 463      | 16.06.2005 15:24:00 | $\sim$ | Vybra<br>kalkula |
|          |          |                     |        |                  |

Jako první v pořadí by měla být posledně zpracovávaná kalkulace. Nastavením kurzoru na

požadovanou kalkulaci a dvojklikem myši nebo stiskem tlačítka Vybrat Kalkulaci dojde k načtení kalkulace a prověření požadovaných dílů oproti skladu, náhradám a ceníku. Pokud zakázka, na niž kalkulace byla zpracována, nebyla nalezena nebo je uzavřena, je zobrazen dotaz na odstranění souboru z disku. Provedení kalkulace způsobí zrušení exportního souboru z Laseru automaticky!

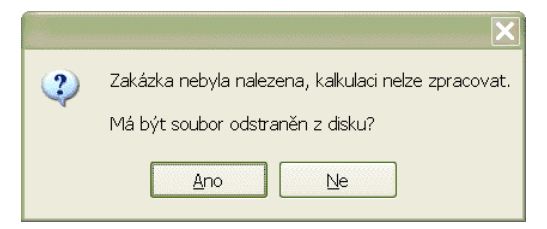

Výsledek je zobrazen na obrazovce v tabulce, kde je uvedeno:

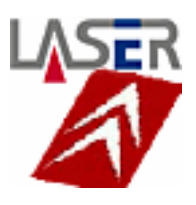

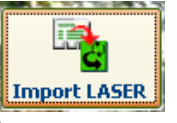

- Zda je díl zahrnut do objednávky či rezervace
- Číslo dílu, který byl požadován podle Laseru
- Název dílu zjištěný ze skladu nebo z ceníku
- Požadovaný počet kusů
- Informace kde byl díl nalezen
  - $\circ$  **S** Sklad
  - C Ceník
  - $\circ$  N Náhrady
- Zjištěné číslo dílu podle ceníku nebo náhrad, který bude požadován
- Pořizovací event. Skladová cena
- Prodejní zákaznická cena ze skladu nebo z ceníku
- Počet navržený pro rezervaci
- Počet navržený pro objednávku
- Typ objednávky (možno nastavit před provedením načtení kalkulace)
- Stav položky na skladu importéra

| 📾 Importy objednávek a rezervací z externích zdrojů 🛛 🗙 |                  |                              |           |     |                 |            |             |            |          |        |         |   |
|---------------------------------------------------------|------------------|------------------------------|-----------|-----|-----------------|------------|-------------|------------|----------|--------|---------|---|
|                                                         | Požadavané číslo | Název                        | Požadavek | Kde | Z jištěné číslo | Cena nákup | Cena prodej | Rezervovat | Objednat | TypISt | av imp. |   |
| <b></b>                                                 | 4048W7           | Ventil Řízenísada            | 1         | С   | 4048W7          | 906,7350   | 1209,00     |            | 1        | 5      | 1       |   |
| ~                                                       | 401144           | Válec Posil.řízení           | 1         | С   | 401144          | 3853,5000  | 5138,00     |            | 1        | 5      | 1       |   |
| ~                                                       | 3812C0           | Tyč řízeníspojo              | 1         | S   | 3812C0          | 424,0000   | 565,70      | 1          |          |        |         |   |
| ~                                                       | 406234           | Tlačitko Tyčeřízení Ozubené  | 1         | С   | 406234          | 29,9550    | 39,90       |            | 1        | 5      | 1       |   |
| ~                                                       | 406344           | Pružina Tlačitkařízení       | 1         | С   | 406344          | 14,9700    | 20,00       |            | 1        | 5      | 1       |   |
| ~                                                       | 406341           | Miska Tlač, tyče Ozub, opěr, | 1         | С   | 406341          | 20,2500    | 27,00       |            | 1        | 5      | 1       |   |
| ~                                                       | 406326           | Podložky Tlač,řízení         | 1         | С   | 406326          | 0,8325     | 1,10        |            | 1        | 5      | 20      |   |
| ~                                                       | 691333           | Šroub Hlav.vál.vn.šestiran   | 1         | С   | 691333          | 125,1600   | 178,80      |            | 1        | 5      | 1       |   |
| ~                                                       | 696212           | Podl. Pružnáuniverzální      | 1         | С   | 696212          | 0,8325     | 1,10        |            | 1        | 5      | 50      |   |
| ~                                                       | 698252           | Spona Kovováuniverzální      | 1         | С   | 698252          | 2,5740     | 4,30        |            | 1        | 5      | 10      |   |
| <b>~</b>                                                | 693318           | Matice 6hrannáuniverzální    | 1         | С   | 693318          | 7,4060     | 10,60       |            | 1        | 5      | 5       |   |
| <b>~</b>                                                | 693942           | Matice samoj.un              | 1         | S   | 693942          | 17,4917    | 20,00       | 1          |          |        |         |   |
|                                                         |                  |                              |           |     |                 |            |             |            |          |        |         | - |
| Ventil Řízenísada 1 0 😝 1 😜 S 💟                         |                  |                              |           |     |                 |            |             |            |          |        |         |   |
| Nákup celkem Prodej celkem<br>5 403,70 7 215,50         |                  |                              |           |     |                 |            |             |            |          | ěda    |         |   |
| Načtení souborů CA500661   Zakázka Image: Souborů       |                  |                              |           |     |                 |            |             |            | iec      |        |         |   |

Ve spodní části pod seznamem je možno oblast kde jsou zobrazeny podrobnosti položky na niž je nastaven kurzor. Zde je možno měnit počty rezervací a objednávky, typ objednávky a zaškrtávací pole, kterým se položka zařazuje ke zpracování.

V kalkulační části jsou zobrazeny vypočítané údaje o celkové pořizovací ceně a o prodejní ceně. Tlačítkem s obrázkem kalkulačky je možno provést přepočet podle aktuálně nastavených počtů rezervací a objednávek.

| Nákup celkem | Prodej celkem |  |
|--------------|---------------|--|
| 38 476,10    | 49 974,00     |  |